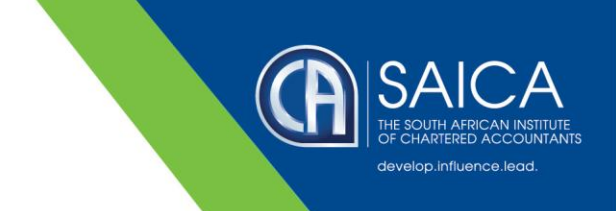

## **E@SYFILE FORM VIEWER FIX**

If you are struggling to view older EMP501 forms or generally experiencing difficulty with the latest version of the e@syfile Forms Viewer, you may have seen the below error message.

|                                         | APPLICATION UPDATE                                                                                                    |       |
|-----------------------------------------|----------------------------------------------------------------------------------------------------|-------|
|                                         | REQUIRED<br>NOTE: In order to continue operations you need to<br>download the new variance of this application                                                                                                    |       |
|                                         | SARS e@syFile Forms Viewer with version 1.3.4 is now available.                                                                                                    |       |
|                                         | Download Now                                                                                                    |       |
|                                         |                                                                                                    |       |
| <sup>10</sup> altylis fan inne 121 (pds | in Regions                                                                                                    | - 0 1 |
| the Ven rep                             |                                                                                                    |       |
|                                         |                                                                                                    |       |
|                                         | APPLICATION UPDATE                                                                                                    |       |
|                                         | BEOLIBED                                                                                                    |       |
|                                         | REOUIRED X                                                                                                    |       |
|                                         | REOUIRED X  or eQuifie forms Verser  X  Constituted of applications answers 1.2.4 fielded. Referencedires: agarts is, and address  Constituted of applications answers 1.2.4 fielded. Referencedires: agarts is, and address |       |
|                                         | REOUIRED                                                                                                    |       |
|                                         | REOUIRED                                                                                                    |       |
|                                         | REOUIRED                                                                                                    |       |
|                                         | REOUIRED                                                                                                    |       |
|                                         | Perform Years     X     On     On                                                                                                    |       |

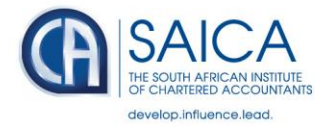

## **REMEDY FOR THE ERROR**

Taxpayer must make a backup of e@syFile and then follow the below steps:

- 1. Log on to e@syFile, and navigate to System Configuration under Utilities.
- 2. Click on Install next to e@syFile Forms Viewer Application.

| System Configuration<br>Here you are able change System Configuration.<br>Java 10E+ |                  |
|-------------------------------------------------------------------------------------|------------------|
| Path: C:\Program Files (x86)\Zulu\zulu-8-jre\bin\java.exe                           | Change Java Path |
| Test Java Check System Parameters Check Validation Rules Version                    |                  |
|                                                                                     |                  |
|                                                                                     |                  |
| a@svFile Forms Viewer Application                                                   |                  |
|                                                                                     |                  |

3. Once the Forms Viewer download completed, the installation should continue automatically.

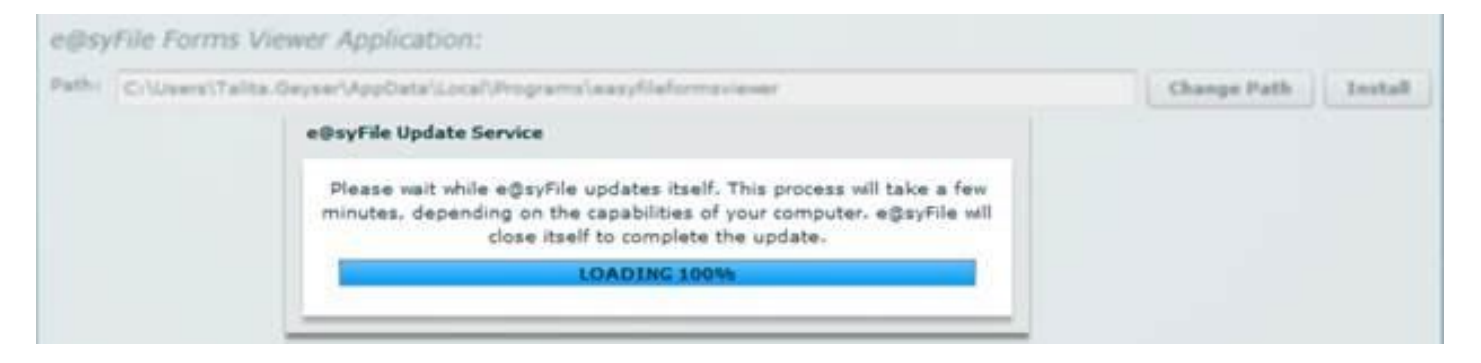

4. Click on OK and close the Forms Viewer after the installation completed successfully.

| e@syfile | Forms Viewer                   | 3                       |
|----------|--------------------------------|-------------------------|
| 0        | Installation completed. Please | e click OK to continue. |
|          |                                |                         |
|          |                                | OK                      |

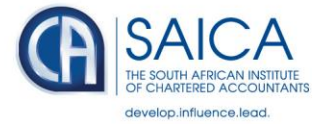

## 5. If you still get this error:

| APPLICATION UPDATE                                                                 |  |
|------------------------------------------------------------------------------------|--|
| REOUIRED                                                                           |  |
| Q =0://in furms Valuer X                                                           |  |
| 🚱 Download of application variane 1.1.4 fields. ReferenceDron dgath is not defined |  |
|                                                                                    |  |
|                                                                                    |  |
|                                                                                    |  |

6. Then run the Installer on your desk top and try again.

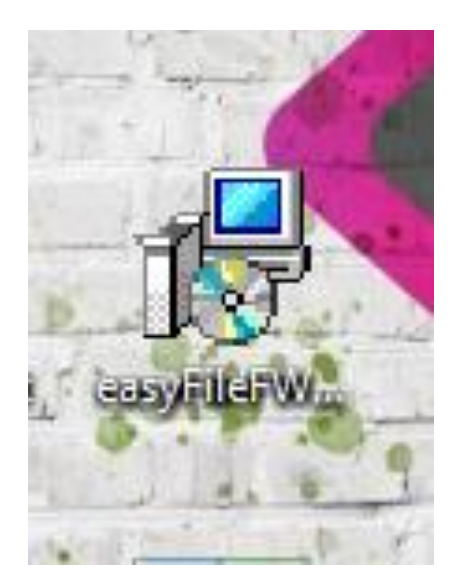

27 September 2022

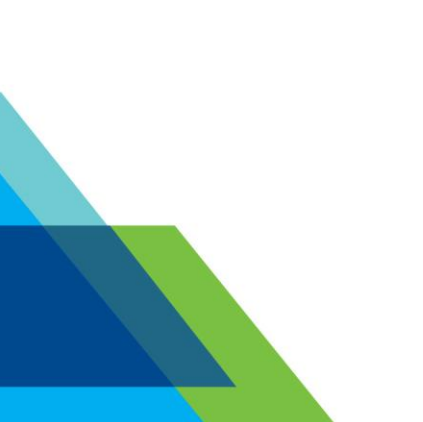